uniFLOW Online「Eメールログイン」機能に関する脆弱性対応について

## 対象ユーザー確認手順(テナント管理者)

## 対象ユーザーの確認/通知設定

## 1. uniFLOWOnline にログインします。

影響を受ける可能性のあるユーザーが存在する場合、「ダッシュボード上部のバナー」「ダッシュボード内通知ウィジェット」の2箇所 で通知されます。

| $\leftarrow \  \  \rightarrow \  \   C$                                                                                    | O A https://toride53-38.sri.uniflowonline.com/#Dashboard                                                                                 |                       | ☆                                  | ⊘ ± ເ≙ ≐ີ     |  |
|----------------------------------------------------------------------------------------------------|----------------------------------------------------------------------------------------------------|-----------------------|------------------------------------|---------------|--|
| ▲ セキュリティー通知:アプリの確認ステータスの管理、テナント内のユーザーが、各自のアカウントに接続されているアプリを確認する必要があります。次のリンクから、この確認処理の管理と詳細の確認ができます。 <u>アプリの確認ステータスの管理</u> |                                                                                                    |                       |                                    |               |  |
| online                                                                                                    |                                                                                                    |                       |                                    | admin 🕐 🖞 🕜 🕞 |  |
| a<br>es<br>S<br>S<br>S<br>S<br>S<br>S<br>S<br>S<br>S<br>S<br>S<br>S<br>S<br>S<br>S<br>S<br>S<br>S                          | <ul> <li>・・・・・・・・・・・・・・・・・・・・・・・・・・・・・・・・・・・・</li></ul>                                                                                  |                       | ダッシュボー<br>ド:                       | ダッシュボード ・     |  |
| · 印刷開始                                                                                                    | アクティビティー(円グラフ) - 月単位 …                                                                                                    | ユーザー情報                |                                    | 新規ユーザー情報 …    |  |
| ೧ ユーザー                                                                                                    |                                                                                                    | タイプ ゥ                 | 値                                  |               |  |
| □ 印刷/スキャン                                                                                                    |                                                                                                    | ☑ Eメール                | hiruta.hiroyuki@mail.canon         |               |  |
| □□ レポート                                                                                                    |                                                                                                    | 圆 uniFLOW Onlineアカウント | admin_toride53-38@sriaduniflow.onn | nicrosoft.com |  |
| 。<br>一一一一一一一一一一一一一一一一一一一一一一一一一一一一一一一一一一一一                                                                                  |                                                                                                    | ※ 暗証番号                | ***                                |               |  |
| { <sup>0</sup> / <sub>2</sub> } 18/2                                                                                       |                                                                                                    | <sup>20</sup> 来来精算    | 連携済みユーザー情報                         |               |  |
| 5 920                                                                                                    | ■ 力ラー印刷 🔲 白黒印刷                                                                                                    |                       |                                    | 合計: 4         |  |
| <ul> <li></li></ul>                                                                                                    |                                                                                                    |                       |                                    |               |  |
| <ul> <li>注律上の表示</li> </ul>                                                                                                 | ▲ セキュリティー適知:アプリの確認ステータスの管理 07/03/2024<br>テナトト内のユーザーが、各自のアカウントに接続されているアプリを確認する必要があります。次のリンク<br>から、この確認処理の管理と詳細の確認ができます。<br>アプリの確認ステータスの管理 |                       |                                    |               |  |
|                                                                                                    | OneDrive for Businessに接続     10/19/2020     次のリンクからuniFLOW OnlineをOneDrive for Businessアカウントに接続します。     接続     脳底                        |                       |                                    |               |  |
|                                                                                                    | <ul> <li>SharePoint Onlineに接続● 10/19/2020<br/>次のリンクからuniFLOW OnlineをSharePointアカウントに接続します。</li> <li>接続 圏底</li> </ul>                     |                       |                                    |               |  |
|                                                                                                    | OneDriveに接続● 10/02/2020<br>次のリンクからuniFLOW OnlineをOneDriveアカウントに接続します。                                                                    |                       |                                    | ,             |  |

- 2. 通知のリンクから、「アプリの確認ステータスの管理」画面を表示します。
- 3. 「アプリの確認ステータスの管理」画面より、ユーザーへの通知スケジュールを設定します。

| アプリの確認ステータスの管理                                                                                                    |    |  |  |  |  |
|----------------------------------------------------------------------------------------------------|----|--|--|--|--|
| <b>セキュリティー通知.</b> テナント内のユーザーが、各自のアカウントに接続されているアプリを確認する必要がありま<br>す。 <u>ヘルプで詳細を確認する</u>                                                         |    |  |  |  |  |
| アプリの確認が必要なユーザー 1                                                                                                    |    |  |  |  |  |
| このテナント内のユーザーのうち、自分のアカウントに接続されているアプリを確認す<br>る必要があるユーザーの数です。                                                                                    |    |  |  |  |  |
| ユーザーへの通知開始日* 07/05/2024 1                                                                                                    |    |  |  |  |  |
| アプリの確認を行う必要があるユーザーへの通知を開始する日付を指定します。通知<br>は、ユーザーがuniFLOW Onlineにログインしたときに表示されます。                                                              |    |  |  |  |  |
| 通知Eメール ダ 通知Eメールを送信する                                                                                                    |    |  |  |  |  |
| 有効にすると、各ユーサーにヒメールで通知が送信されます。                                                                                                    |    |  |  |  |  |
| 確認期限* 07/06/2024 1                                                                                                    |    |  |  |  |  |
| ユーザーがアプリを確認する期限を設定できます。指定した日付までに確認されなかっ<br>たアプリは、その日に接続が解除されます。アプリの機能を再度使用するには、ユー<br>ザー自身でアプリを再登録する必要があります。確認期限に2024/07/06より後の日付<br>は指定できません。 |    |  |  |  |  |
| * 必須フィールド                                                                                                    |    |  |  |  |  |
| 保存キャンセノ                                                                                                    | IL |  |  |  |  |

①アプリの確認が必要なユーザー

影響を受ける可能性があるユーザー数が表示されます。

②ユーザーへの通知開始日

影響を受ける可能性があるユーザーのダッシュボード画面に、接続中アプリの確認を促す通知を表示する日を設定します。 ③通知 E メール

影響を受ける可能性があるユーザーにメール通知をする場合、チェックをいれます。

④確認期限

ユーザーによる接続中アプリの確認期限を設定します。設定日を過ぎると未確認のユーザーはアプリケーション接続が解除 されます。次回接続時に再登録(ログイン認証)を実施頂く必要があります。